## LMS 청강 신청방법 안내 매뉴얼

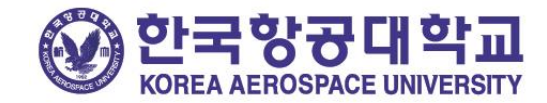

## 학생의 청강신청방법[1]

- 본인이 수강신청 한 과목 외에 다른과목을 청강하고 싶은 학생이 있다면 아래 안내에 따라 청강신청을 진행하시기 바랍니다.
- 단, 청강 신청하고자 하는 과목의 담당 교수님께 신청 전 이메일 등으로 먼저 연락하시어, <u>청강 가능 여부에 대하여 허락을 먼저 구하신 후 청</u> <u>강신청을 진행하시기 바랍니다.</u>
- LMS(Ims.kau.ac.kr)에 접속하여 로그인합니다.
- 좌측 메뉴에서 '나의 강좌'를 클릭한 후 '조교/청강생 신청'을 클릭합니다.

| 한국항공대학교   KOREA AEROSPACE UNIVERSITY |               |                 | 교무                                   |    | 2 🔺 🖌 | ) III E |  |
|--------------------------------------|---------------|-----------------|--------------------------------------|----|-------|---------|--|
| Ny Page 🗸                            | 슈 > 조교/청강생 신청 |                 |                                      |    |       |         |  |
| Ⅰ 나의 강좌 ▲<br>수강 강좌                   | 조교/청강생 신청     |                 |                                      |    |       |         |  |
| 조교/82명 신명<br>() 비교과 강좌<br>() MOOC ·  |               | 년도 학기<br>검색어 강좌 | ···································· |    |       | 신청내역    |  |
| 🔗 자율강좌                               | 년도 학          | 기 학과(전공)        | 강좌명                                  | 교수 | 조교 신청 | 청강생 신청  |  |
|                                      | 2020 1호       | 27 SDU          | 연극의이해(0358)                          |    | 신청    | 신청      |  |
|                                      | 2020 1호       | \$7  SDU        | Matlab기초및활용(0360)                    |    | 신청    | 신청      |  |
| 🛄 이용안내 🗸 🗸                           | 2020 1호       | \$71 SDU        | 삶과표현(0361)                           |    | 신청    | 신청      |  |
|                                      | 2020 1호       | \$71 SDU        | 비잔티움과오스만제국문화의이해(0364)                |    | 신청    | 신청      |  |
|                                      | 2020 19       | 17I SDU         | 고령사회와생활설계(0726)                      |    | 신청    | 신청      |  |
|                                      | 2020 19       | 21 SDU          | 비주얼스토리텔링(0727)                       |    | 신청    | 신청      |  |
|                                      | 2020 19       | 21 SDU          | 금융교육론(0728)                          |    | 신청    | 신청      |  |
|                                      | 2020 19       | 21 SDU          | 21세기문화트랜드읽기(0729)                    |    | 신청    | 신청      |  |
| http://ims.kau.ac.kr/                | 2020 18       | 271 SDU         | 드론공학개론(0730)                         |    | 신청    | 신청      |  |

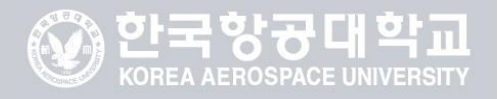

## 학생의 청강신청방법[2]

• 검색어 입력란에서 청강을 희망하는 강좌명 혹은 교수명을 검색한 후, 아래 화면에서 '청강생 신청' 열의 '신청' 버튼을 클릭합니다.

| 조교/청강생 신청                                                                  |     |        |                |      |       |        |  |  |  |  |
|----------------------------------------------------------------------------|-----|--------|----------------|------|-------|--------|--|--|--|--|
| 년도 학기       ✓       신청ਪ         검색어       강좌명 ✔       항공우주산업개론       검색 취소 |     |        |                |      |       |        |  |  |  |  |
| 년도                                                                         | 학기  | 학과(전공) | 강좌명            | 교수   | 조교 신청 | 청강생 신청 |  |  |  |  |
| 2020                                                                       | 1학기 | 인문자연학부 | 항공우주산업개론(0262) | 박순천  | 신청    | 신청     |  |  |  |  |
| 2020                                                                       | 1학기 | 인문자연학부 | 항공우주산업개론(0263) | 김철우  | 신청    | 신청     |  |  |  |  |
| 2020                                                                       | 1학기 | 인문자연학부 | 항공우주산업개론(0264) | 김동용  | 신청    | 신청     |  |  |  |  |
| 2020                                                                       | 1학기 | 인문자연학부 | 항공우주산업개론(0265) | 심 윤태 | 신청    | 신청     |  |  |  |  |
| 2020                                                                       | 1학기 | 인문자연학부 | 항공우주산업개론(0266) | 심 윤태 | 신청    | 신청     |  |  |  |  |
| 2020                                                                       | 1학기 | 인문자연학부 | 항공우주산업개론(0267) | 심 윤태 | 신청    | 신청     |  |  |  |  |
| 2020                                                                       | 1학기 | 인문자연학부 | 항공우주산업개론(0268) | 김철우  | 신청    | 신청     |  |  |  |  |
| 2020                                                                       | 1학기 | 인문자연학부 | 항공우주산업개론(0269) | 김동용  | 신청    | 신청     |  |  |  |  |
| 2020                                                                       | 1학기 | 인문자연학부 | 항공우주산업개론(0270) | 박순천  | 신청    | 신청     |  |  |  |  |

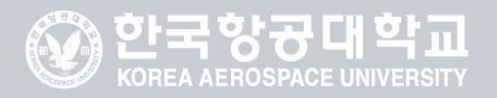

## 학생의 청강신청방법(3)

• 신청을 완료한 후 교수님께서 LMS 상에서 청강을 승인하여주시면 '나의 강좌' – '수강강좌' 목록에 청강신청한 강좌가 조회되며, 목록에서 과 목명을 클릭하면 과목별 페이지 조회가 가능합니다.

| 한국항궁대학교     KOREA AEROSPACE UNIVERSITY |                |                |      |      | FE 🕗 🛛 | •  | ₽ |
|----------------------------------------|----------------|----------------|------|------|--------|----|---|
| 🗞 My Page 🗸 🗸                          | 🏠 > 수강 강좌      |                |      |      |        |    |   |
| Ⅰ 나의 강좌 ▲ 수강 강좌 ★강 강좌                  | 수강 강좌          |                |      |      |        |    |   |
| 프로/영양 건영                               | 연도 학기          | 2020 🖌 🛛 1학기 🖌 |      |      |        |    |   |
| 폩 моос 🗸 🗸                             | 번호             | 강좌명            | 담당교수 | 수강인원 |        | 구분 |   |
| <b>상</b> 자율강좌                          | 참여중민 강좌가 없습니다. |                |      |      |        |    |   |
| ▶ 메시지                                  |                |                |      |      |        |    |   |
| 이용안내 🗸                                 |                |                |      |      |        |    |   |

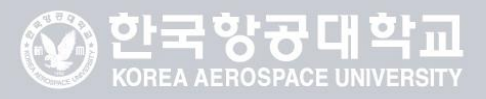

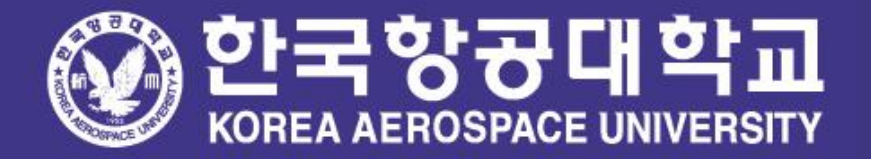